# SONICWALL®

#### SonicWall Capture Client and Microsoft Endpoint Manager Integration Guide

This document describes how SonicWall Capture Client integrates with Microsoft Endpoint Manager. This integration helps install Capture Client on the endpoint using the Microsoft Endpoint Manager platform and displays that Capture Client is installed on the device details in device list page.

#### Versions:

- About Microsoft Endpoint Manager
- Requirements
- Configuring Microsoft Endpoint Manager
- Community Support

### About Microsoft Endpoint Manager

Microsoft Endpoint Manager is an IT automation solution that helps companies tracks Endpoint security, device management, and intelligent cloud actions in a unified management solution with Microsoft Intune and Configuration Manager. This document describes the steps that need to be performed to be able to configure the integration successfully.

#### Requirements

Before starting the integration, make sure that:

- The Microsoft Endpoint Manager agent is installed on the endpoints and is being reported in the Microsoft Endpoint Manager console.
- The Capture Client Agent MSI package from the CC Console is downloaded.
- The **Tenant Token** is **Downloaded** or **copied** while downloading the Client Installer and store it to use during Configuring Microsoft Endpoint Manager.

For more information, refer to **Protection > Tenant Token** section in Capture Client Protecting Assets with Security Policies Administration Guide.

| CLIENT INSTALLER   |                                                                                                    | ×           |
|--------------------|----------------------------------------------------------------------------------------------------|-------------|
|                    |                                                                                                    |             |
| OS type            | Windows ~                                                                                                    |             |
| Client Version     | 3.8.0 ~                                                                                                    |             |
| Link to Distribute | https://cc-sonicwall.com/api/c                                                                                                    | Ē           |
| Tenant Token       | eyJjb25zb2xIVXJsIjoiaHR0cHM6Ly<br>9jYy1xYS5lbmcuc29uaWN3YWxs<br>LmNvbSIsInRlbmFudEIkIjoiZTkzN<br>GNjMjkt0WVIOS00NGRiLTIhZmQ<br>tMTk20DIyN2ZmMDZIIn0= | 聞 €         |
|                    |                                                                                                    |             |
|                    | Cancel Dowr                                                                                                    | load Client |

#### Configuring Microsoft Endpoint Manager

1. Navigate to the **Home > Apps** section from Microsoft Endpoint Manager home and create a new app by selecting app type as **line-of-business** app.

| Microsoft Endpoint Manager             | admin center                                                                                                    |                                     | 육 🖉 응 ? 😄 admin@mydomain.com<br>mydomain                    |
|----------------------------------------|----------------------------------------------------------------------------------------------------|-------------------------------------|-------------------------------------------------------------|
| Home     Dashboard     All services    | Home ><br>Apps   All apps<br>P Search (Ctrl+/)                                                                          | + Add 🕐 Refresh 🏆 Filter 🛓 Dapo     | Select app type<br>Create app<br>App type<br>Sofer are tone |
| * RAVORITES                            | Overview   All areas                                                                                                    | P Search by name or publisher       | macOS Microsoft Edite version 77 and later                  |
| Apps                                   | Monitor                                                                                                    | Name T Type<br>Microsoft Edge Windo | Windows 10                                                  |
| Reports                                | By platform Windows LOS (PadOS                                                                                          |                                     | Microsoft Defender ATP macOS                                |
| Groups     Tenant administration     A | 🖵 macOS<br>🖬 Android                                                                                                    |                                     | Other<br>Web link                                           |
| C mountermound - support               | Policy                                                                                                    |                                     | Built-in app<br>Line-of-business app                        |
|                                        | App protection policies     App configuration policies     App configuration policies     IOS app provisioning profiles |                                     | Windows app (Win32)<br>Android Enterprise system app        |
|                                        | S mode supplemental policies                                                                                            |                                     | Select. Cancel                                              |

2. Upload the MSI downloaded from the SonicWall Capture Client under Management > Client Installers.

| Home                                                         | < Home > A                       | ops [ All apps >                            | ×               | Add App                              | App pa                       | ckage file        |               |              |            |
|--------------------------------------------------------------|----------------------------------|---------------------------------------------|-----------------|--------------------------------------|------------------------------|-------------------|---------------|--------------|------------|
| All services                                                 |                                  |                                             |                 | App information     App              | App package<br>Select a file | file • 💿          |               |              |            |
| Devices<br>Apps                                              | C Open                           | > This PC > Downloads >                     |                 |                                      |                              |                   | ~ 0           | ,₽ Search D  | townloads  |
| Endpoint security<br>Reports<br>Users                        | > # Quick access<br>> @ OneDrive | Name<br>> Last week (1)<br>> Last month (1) |                 |                                      | ete modified                 | Туре              | Size          |              |            |
| Groups<br>Tenant administration<br>Troubleshooting + support | > .9 This PC<br>> 📌 Network      | n Sonichtatt Capture Cle                    | nt.3.0.11.873a  | tells-e851-4782-9558-2e4447542914 20 | 020-06-17 8:46 AM            | Windows Installer | Package 19,36 | 101          |            |
|                                                              |                                  | file name: SonicWall Capture C              | Dient.3.0.11.87 | 3afef6-e851-4782-9058-2e44d7d42914   |                              |                   |               | Custom files | v<br>forut |

- 3. Fill in the below into the Edit application pane:
  - Name: SonicWallCapture Client Windows
  - Description: SonicWall Capture Client Windows installer for both 32 and 64 bit machines and desktops and servers
  - Publisher: SonicWall
  - Command-line arguments:
    - For Capture Client Windows Agent version 3.7 or earlier: /l\*v C:\temp\CaptureClientMSILog.txt /qn TOKENID="[tenantId]"
    - For Capture Client Windows Agent version 3.8 and above: /l\*v C:\temp\CaptureClientMSILog.txt /i tenantToken
  - Information URL
  - Privacy URL
  - Click on Review + Save to save the changes
  - In the final page of the widget click on **create** to create the app

| Home > Apps   All apps > Capture Cli                   | ent   Properties >                                     |                    |
|--------------------------------------------------------|--------------------------------------------------------|--------------------|
| Edit application                                       |                                                        |                    |
| windows MSI line-of-business app                       |                                                        |                    |
| App information Review + save                          |                                                        |                    |
| Select file to update * 🕕                              | SonicWall Capture Client,3.0.11.873afef6-e851-4782-905 | 8-2e44d7d42914.msi |
|                                                        |                                                        |                    |
| Name * 🛈                                               | Capture Client                                         |                    |
| Description * ③                                        | Capture Client                                         |                    |
|                                                        |                                                        |                    |
| Publisher * 💿                                          | SonicWall Inc                                          |                    |
| App install context. ①.                                | User Device                                            |                    |
| Ignore app version ①                                   | Yes No                                                 |                    |
| Command-line arguments                                 | /l*v C:\temp\CaptureClientMSILog.txt /qn TOKENID="     |                    |
|                                                        |                                                        |                    |
| Category ①                                             | 0 selected                                             | ×                  |
| Show this as a featured app in the<br>Company Portal ③ | Yes No                                                 |                    |
| Information URL ③                                      | https://CaptureClient.SonicWall.com                    |                    |
| Privacy URL ③                                          | https://CaptureClient.SonicWall.com                    |                    |
| Developer ①                                            | sonicWall                                              |                    |
| Owner 💿                                                |                                                        |                    |
| Notes ①                                                | CC-install                                             |                    |
| 1000                                                   | Select image                                           |                    |
|                                                        |                                                        |                    |
|                                                        |                                                        |                    |
|                                                        |                                                        |                    |
| Review + save Cancel                                   |                                                        |                    |

| Microsoft Endpoint Manager                                                                                                    | admin center                                                             |                     | Q. | 0 ? O           | mohapatradjoola.webh_ |
|----------------------------------------------------------------------------------------------------|--------------------------------------------------------------------------|---------------------|----|-----------------|-----------------------|
| <     Home     Deribband                                                                                                    | Home > Apps   All apps ><br>Add App<br>Windows M3 line of business app   |                     |    |                 | ×                     |
| All services     Notema     Devices                                                                                                | App information     Assignments     Assignments                          | leview + cruita     |    |                 |                       |
| Apps<br>S. Endpoint security                                                                                                    | Group mode                                                               | Group<br>Al desires |    | Install Context |                       |
| Paparti<br>L Urm<br>D Gray<br>D Facet administration<br>D Facet administration<br>D Facet administration<br>D Facet administration | <ul> <li>Add group () = Add all users () = Add all devices ()</li> </ul> |                     |    |                 |                       |
|                                                                                                    | Available for enrolled devices ()<br>Group mode<br>No assignments        | Group               |    | install Context |                       |
|                                                                                                    | - Add group (C - Add all users (C                                        |                     |    |                 |                       |
|                                                                                                    | Group mode                                                               | Group               |    | Install Context |                       |
|                                                                                                    | - Add group () - Add all users () - Add all devices ()                   |                     |    |                 |                       |

4. Assign the app to groups to deploy SonicWall Capture Client.

The values for these variables can be found in the Capture Client console under the respective tenant. The **TenantId/tenantToken** can be found in the Capture Client console under **Management > Tenant Settings**.

| SONICWALL           | Capture Client Management Philone Casher Over Count | 129                                                                                                    | ଓ ତୁ 🕕 |
|---------------------|-----------------------------------------------------|----------------------------------------------------------------------------------------------------|--------|
| Outbloard           | Configure Tenant Setti                              | ngs                                                                                                    |        |
| ★ Treats            | 1                                                   |                                                                                                    |        |
| 📚 Applications      | BASIC SETTINGS DAVIL & NO                           | IRICATION SETTINGS SYSLOG SETTINGS POLICY REVIEW                                                                                                    |        |
| n Activities & Logs | TENANT SETTINGS                                     |                                                                                                    |        |
|                     | Tenant ID 00                                        | -#901-996/-#178e45907e0                                                                                                    |        |
| 🛞 Web Activity      | Tenant Name PM Demo Cap                             | re Cloud-CC0000029929                                                                                                    |        |
| (a) and             | Tenant, Teken<br>CitigtSHWg2m                       | , see Risce Miller (1997) State Rest Contract Contract Co |        |
| · ·                 | ConnectWise ID 0                                    |                                                                                                    |        |
|                     | CannectWise Name PartnerDerroll                     | .07.2022(SonicWALL)                                                                                                    |        |
| Policius            | Attached Pinewalls CC000002992<br>0040103897E       |                                                                                                    |        |
| 🎂 Nanspervent       | 03451(0250)                                         |                                                                                                    |        |
| - Administrators    |                                                     |                                                                                                    |        |
| - Tenant Settings   |                                                     | Caro                                                                                                    | Net 6  |
| - Clent Installers  | © Copyright 2024 Sonic/Vall. All Rights Reserved.   |                                                                                                    |        |

The version can be found under **Management > Client Installers** based on the clients chosen.

| SONIC <b>WALL</b>                   | Capt      | ure Client Manager          | ment My Shop                  | j            | ୍ ତ 🕲    |
|-------------------------------------|-----------|-----------------------------|-------------------------------|--------------|----------|
|                                     | CI<br>≉∕™ | ient Inst                   | allers                        |              |          |
| 👳 Analytics                         | $\psi$    | Q 🖽                         |                               |              | Q        |
|                                     |           | CLIENT VERSION +            | RELEASE TYPE                  | RELEASE DATE | DOWNLOAD |
| Protection                          |           | 3.1.0                       | Latest Release                | he 13, 2020  | #1 A     |
| Contraction in the second           | *         | 3.0.11                      | General Release               | Mar 4, 2020  | 相信员      |
| B                                   | *         | 2.0.28                      | General Release               | Mar 5, 2020  | 12 é     |
| Configuration                       | 7         | Potect your devices and it  | stal SoricWal Capture Client® |              |          |
| 🌞 Maragement                        |           |                             |                               |              |          |
| - Ucenses                           |           |                             |                               |              |          |
| <ul> <li>Tenant Settings</li> </ul> |           |                             |                               |              |          |
| <ul> <li>Administrators</li> </ul>  |           |                             |                               |              |          |
| <ul> <li>Notifications</li> </ul>   |           |                             |                               |              |          |
| - Ciert Installers                  | •         |                             |                               |              |          |
|                                     | © Copy    | rght 2020 SonicWall, All Rg | rts Reserved.                 |              |          |

#### (i) NOTE:

- Please make sure you use the right **TenantId/tenantToken** or the client will be installed under different (wrong) Tenant.
- Starting from Capture Client Agent version 3.8, use **tenantToken** parameter instead of **TenantId** used in 3.7 and earlier versions.
- TIP: To know more about Capture Client Installation via Command Line Interface or PowerShell, refer to this KB article.

## **Community Support**

Please post your queries to SonicWall community for any help. To participate in the SonicWall Community, visit https://community.sonicwall.com/technology-and-support and login using your MySonicWall credentials.

### SonicWall Support

Technical support is available to customers who have purchased SonicWall products with a valid maintenance contract.

The Support Portal provides self-help tools you can use to solve problems quickly and independently, 24 hours a day, 365 days a year.

The Support Portal enables you to:

- View Knowledge Base articles and Technical Documentation
- View and participate in the Community Forum discussions
- View Video Tutorials
- Access MySonicWall
- Learn about SonicWall Professional Services
- Review SonicWall Support services and warranty information
- Register at SonicWall University for training and certification

#### About This Document

- (i) NOTE: A NOTE icon indicates supporting information.
- () | IMPORTANT: An IMPORTANT icon indicates supporting information.
- (i) | **TIP:** A TIP icon indicates helpful information.
- CAUTION: A CAUTION icon indicates potential damage to hardware or loss of data if instructions are not followed.
- M WARNING: A WARNING icon indicates a potential for property damage, personal injury, or death.

Microsoft Endpoint Manager Integration Guide Updated - April 2024

Copyright © 2024 SonicWall Inc. All rights reserved.

The information in this document is provided in connection with SonicWall and/or its affiliates' products. No license, express or implied, by estoppel or otherwise, to any intellectual property right is granted by this document or in connection with the sale of products. EXCEPT AS SET FORTH IN THE TERMS AND CONDITIONS AS SPECIFIED IN THE LICENSE AGREEMENT FOR THIS PRODUCT, SONICWALL AND/OR ITS AFFILIATES ASSUME NO LIABILITY WHATSOEVER AND DISCLAIMS ANY EXPRESS, IMPLIED OR STATUTORY WARRANTY RELATING TO ITS PRODUCTS INCLUDING, BUT NOT LIMITED TO, THE IMPLIED WARRANTY OF MERCHANTABILITY, FITNESS FOR A PARTICULAR PURPOSE, OR NON-INFRINGEMENT. IN NO EVENT SHALL SONICWALL AND/OR ITS AFFILIATES BE LIABLE FOR ANY DIRECT, INDIRECT, CONSEQUENTIAL, PUNITIVE, SPECIAL OR INCIDENTAL DAMAGES (INCLUDING, WITHOUT LIMITATION, DAMAGES FOR LOSS OF PROFITS, BUSINESS INTERRUPTION OR LOSS OF INFORMATION) ARISING OUT OF THE USE OR INABILITY TO USE THIS DOCUMENT, EVEN IF SONICWALL AND/OR ITS AFFILIATES HAVE BEEN ADVISED OF THE POSSIBILITY OF SUCH DAMAGES. SonicWall and/or its affiliates make no representations or warranties with respect to the accuracy or completeness of the contents of this document and reserves the right to make changes to specifications and product descriptions at any time without notice. and/or its affiliates do not make any commitment to update the information contained in this document.

For more information, visit https://www.sonicwall.com/legal.